# CHAPTER 3

## **R** Datasets

#### OBJECTIVE

This chapter focuses on the 2 important tasks of bringing your data into R, and making it accessible to your scripts. You will learn various techniques for importing your data, exporting it, organizing it, saving it, and retrieving it. I will introduce the important concepts of project and working directories and how to use them to improve the portability of your R scripts. The importance of this chapter cannot be emphasized enough. Take time to read through it, especially if you are new to R.

#### Contents

| 3.1 | Introdi | uction                                       | 66 |
|-----|---------|----------------------------------------------|----|
| 3.2 | Manip   | ulating Datasets in R                        | 68 |
|     | 3.2.1   | R Built-In Datasets                          | 69 |
|     | 3.2.2   | Creating New Datasets in R                   | 72 |
|     | 3.2.3   | Saving R Objects to a Disk in R Data Formats | 75 |
|     | 3.2.4   | Exporting R Datasets                         | 86 |
| 3.3 | Project | ts and Working Directories                   | 88 |
|     | 3.3.1   | The Problem                                  | 89 |
|     | 3.3.2   | Using Projects in R                          | 92 |
|     | 3.3.3   | Organizing Project Directories               | 96 |
| 3.4 | Conclu  | ding Remarks                                 | 98 |

Chapter 3: The R Datasets

## 3.1 Introduction

66

Bringing your data into R is one of the key tasks that you will often need to perform before your data analysis can begin. Therefore, the main objective of this chapter is to describe the best ways of creating R datasets. Section 2.5.1 of chapter 2 gave you a glimpse into the creation of R data frames. In this chapter however, you will learn much more about this important topic.

R is an old language, which is actually a dialect of another older language named S that I used extensively as a graduate student in the late eighties. The capability of this language is expanded nowadays through the development of packages, which are R modules created by independent developers. These packages must be installed, then loaded to your R session by you before they become usable. One key package that every R user needs is called **tidyverse**. Even for the purpose of creating R data frames I recommend using it. Therefore, I will first show how to install and load it before moving on to other topics.

The installation of the tidyverse is done entirely inside the RStudio Console pane (see Figure 2.5) as follows:

- Type > intall.packages("tidyverse") in the RStudio console as shown in Figure 3.1, and press ENTER. Once the installation is completed, the Console and Files windows will appear as shown in Figure 3.2. The tidyverse package must appear on the Files window, which is a confirmation that this package was successfully installed.
- Once installed, the tidyverse package will be usable only if it is loaded to your R session. To load tidyverse, type > library(tidyverse) in the RStudio console as shown in Figure 3.3 and press ENTER. You may receive a warning message as shown in this figure. This warning message will generally be harmless and can safely be ignored. If you do want to get rid of this warning, the solution would be to install the latest version of R as previously discussed.

Get the entire ebook for \$9.99 using the link: https://sites.fastspring.com/agreestat/product/usingrforexcelanalysts

#### **3.1.** *Introduction*

| R RStudio                                                                                                    | - 🗆 ×                                                                                                    |
|----------------------------------------------------------------------------------------------------|----------------------------------------------------------------------------------------------------|
| <u>File Edit Code View Plots Session Build Debug</u>                                                                                                    | <u>P</u> rofile <u>T</u> ools <u>H</u> elp                                                                                                    |
| 💿 🗸 🚳 🥣 🖌 🔒 🔒 🚺 🍐 Go to file/function 🛛 🛛 🔛                                                                                                    | Addins • 🚯 Project: (None) •                                                                                                    |
| Untitled1* ×                                                                                                    | Environment History Connections Tutorial                                                                                                    |
| \$\mathcal{D}\$ = \$\mathcal{D}\$ = \$D | 🚰 🔒 🖙 Import Dataset 🔹 🌒 307 MiB 🔹 💉 🗮 List 🔹 🕲 🗸                                                                                                    |
| 1                                                                                                    | R 👻 🌗 Global Environment 👻 🔍                                                                                                    |
|                                                                                                    | Environment is empty                                                                                                    |
| 1:1 (Top Level) \$ R Script \$                                                                                                    | Files Plots Packages Help Viewer                                                                                                    |
| Console Terminal × Jobs ×                                                                                                    | Several Several Severa |
| R 4.1.1 · ~/                                                                                                    | 🗋 🏠 Home                                                                                                    |
| <pre>&gt; install.packages("tidyverse") I</pre>                                                                                                    | ▲ Name Size Modified                                                                                                    |
|                                                                                                    | Image: RData         3.9 KB         Nov 3, 2021                                                                                                    |
|                                                                                                    | Image: Renviron         41 B         Aug 1, 2021                                                                                                    |
|                                                                                                    | Image: Second system         Number of the system         Number of the system         Number of                                                                                                    |
|                                                                                                    | agreestat.com                                                                                                    |
|                                                                                                    | AgreeStat360                                                                                                    |
|                                                                                                    | 🗋 🧰 AHRQ                                                                                                    |
|                                                                                                    | 🗋 🗐 Balabolka                                                                                                    |
|                                                                                                    |                                                                                                    |

Figure 3.1: Installing the tidyverse package

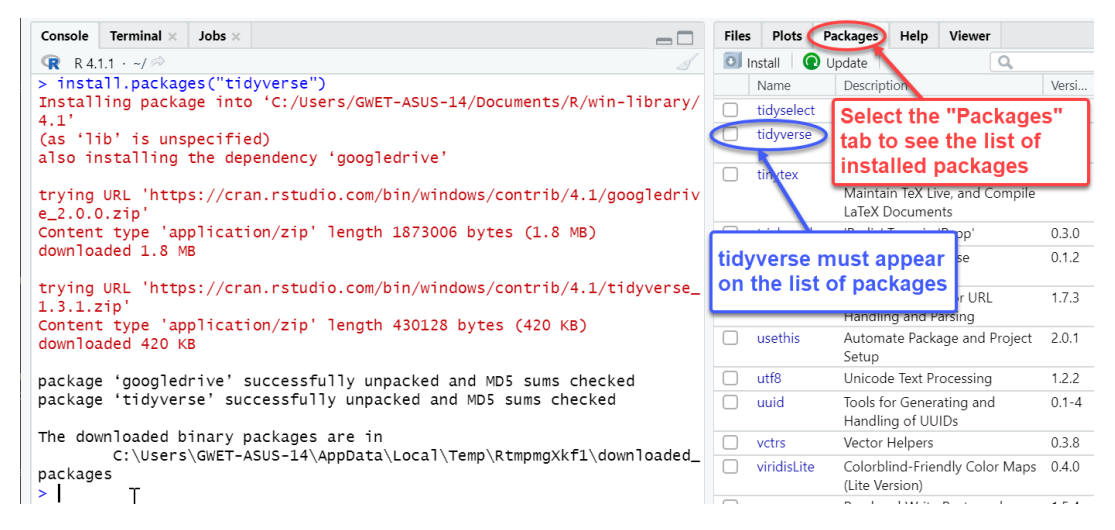

Figure 3.2: R console after tidyverse package has been installed

67

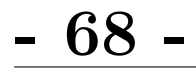

| RStudio                                                                                            |                                                                                                    | - 🗆 X                                                                                                    |
|----------------------------------------------------------------------------------------------------|----------------------------------------------------------------------------------------------------|----------------------------------------------------------------------------------------------------|
| <u>File Edit Code View Plots Session Build Debug Profile</u>                                       | e <u>T</u> ools <u>H</u> elp                                                                                                    |                                                                                                    |
| 🔍 🔹 🖓 🖾 📲 🔚 🔚 📥 🛛 🥕 Go to file/function                                                            | IS *                                                                                                    | 🔋 Project: (None) 🝷                                                                                                    |
| Untitled1* ×                                                                                       | Environment History Connections Tutorial                                                                                                    |                                                                                                    |
| 🗢 🗐 🔚 🗆 Source 🔍 🖉 📲 📑 📑 📑 Source 🔹                                                                | 🐨 🕞 🐨 Import Dataset 🗸 🌒 327 MiB 👻 💰                                                                                                    | ≣ List • 📿 •                                                                                                    |
| 1                                                                                                  | R 👻 🛑 Global Environment 👻 🛛                                                                                                    | 1                                                                                                    |
| I                                                                                                  | Environment is empty                                                                                                    | , j                                                                                                    |
| 1:1         (Top Level) \$         R Script \$           Console         Terminal ×         Jobs × | Files         Plots         Packages         Help         Viewer           Install <ul> <li>Update</li> <li>Update</li> </ul>                                                                                                    |                                                                                                    |
|                                                                                                    | Name Description                                                                                                    | Versi                                                                                                    |
| <pre>&gt; library(tidyverse) Warning message:</pre>                                                | testthat Unit Testing for R                                                                                                    |                                                                                                    |
| package 'tidyverse' was built under R version 4.1.2                                                |                                                                                                    | 3.0.4                                                                                                    |
|                                                                                                    | ✓ tibble Simple Data Frames                                                                                                    | 3.0.4     ● ⊗     ▲       3.1.4     ● ⊗                                                                                                    |
|                                                                                                    | ✓     tibble     Simple Data Frames       ✓     tidyr     Tidy Messy Data                                                                                                    | 3.0.4     Image: Second second s |
| >                                                                                                  | ✓     tibble     Simple Data Frames       ✓     tidyr     Tidy Messy Data       ○     tidyselect     Select from a Set of Strings                                                                                                    | 3.0.4     Image: Second second s |
|                                                                                                    | ✓     tibble     Simple Data Frames       ✓     tidyr     Tidy Messy Data       □     tidyselect     Select from a Set of Strings       ✓     tidyverse     Easily Install and Load the<br>"Tidyverse'                                                                                                    | 3.0.4     Image: Constraint of the constraint of the const |
| >  <br>tidyverse is loaded when<br>this box is checked                                             | ✓       tibble       Simple Data Frames         ✓       tidyr       Tidy Messy Data         □       tidyselect       Select from a Set of Strings         ✓       tidyverse       Easily Install and Load the<br>Tidyverse'         □       tinytex       Helper Functions to Install and<br>Maintain TeX Live, and Compile<br>LaTeX Documents                                                          | 3.0.4     Image: Constraint of the constraint of the const |
| >  <br>tidyverse is loaded when<br>this box is checked                                             | ✓       tibble       Simple Data Frames         ✓       tidyr       Tidy Messy Data         □       tidyselect       Select from a Set of Strings         ✓       tidyverse       Easily Install and Load the<br>'Tidyverse'         □       tinytex       Helper Functions to Install and<br>Maintain TeX Live, and Compile<br>LaTeX Documents         □       triebeard       'Radix' Trees in 'Rcpp' | 3.0.4     Image: Constraint of the constraint of the const |

Figure 3.3: Loading the tidyverse package after installation

R datasets are generally called data frames. However, there exists a modern version of a data frame called tibble. It works with tidyverse and avoids many known issues associated with data frames. Therefore, I will primarily use tibbles from now on. Although there are some subtle differences between data frames and tibbles, which I will occasionally allude to, I will often use the terms "data frame" and "tibble" interchangeably. Each time I say R dataset or data frame, I will generally refer to a tibble. The terms data frame and tibble are good to know, since you often see them in several R reference books.

## 3.2 Manipulating Datasets in R

In this section, I am going to briefly discuss the use of datasets in R. You will learn how to bring your existing dataset to R and get it ready for analysis. You will also learn how to save your datasets and other R objects to the disk

#### **3.2.** Manipulating Datasets in R

- 69 -

in R formats for subsequent use. Exporting your R datasets to non-R formats is also an important issue that will be addressed. First, let us explore some R datasets that come with R, and are ready for use.

#### **3.2.1** *R* Built-In Datasets

You may want to know that R comes with several built-in datasets that you can readily use. A list of these datasets can be obtained by calling the data() function from the RStudio console as shown in Figure 3.4. A file named R data sets and containing all built-in data frames will appear on the Scripts pane. One of these datasets is named ChickWeight and contains the weight versus age of chicks on different diets. If you want to print out this dataset, then type the command > print(ChickWeight) on the console, and R will print out the first 250 rows of data before displaying the message [ reached 'max' / getOption("max.print") -- omitted 328 rows ]. This message indicates that the default maximum number of observations that could be displayed on the console has been reached. This printing style is generally an indication that you are dealing with a traditional data frame. Since I want you to use tibbles instead, you need to coerce any traditional data frame to a tibble.

Coercing the data frame ChickWeight to a tibble can be done as shown in Figure 3.6. The command chick.data <- as\_tibble(ChickWeight) creates the R object chick.data, which is the tibble version of the ChickWeight data frame<sup>1</sup>. When you print out the tibble chick.data, the outcome shown on the console presents the following features:

- The title in gray color says # A tibble: 578 x 4, meaning that your tibble has 578 rows and 7 columns.
- Following the title, are column labels or variable names of the dataset.

<sup>&</sup>lt;sup>1</sup>R cannot find the as\_tibble() function if you do not first load the tidyverse package as in Figure 3.3.

## - 70 -

- Below each column label, is the data type in gray color. The data types associated with the variables weight, Time, Chick and Diet are <dbl>, <dbl>, <ord> and <fct>. <dbl> refers to double precision floating point numbers. <ord> indicates that the data is ordinal. It identifies records following a natural order. <fct> is the factor type. It takes a limited number of values, categorizes and stores them as levels.
- Only 10 records are displayed by default. This will help when the total number of records in the dataset is unknown. You can display more records. For example, > print(chick.data,n=15) will display 15 rows, not the default 10. If you want to print all rows in the chick.data tibble, then execute the command > print(chick.data, n=Inf), where Inf stands for infinity.
- The last line of the printout in gray color says, # ... with 568 more rows and indicates that there are 568 more rows to display.

| R RS                     | tudio           |              |                                                                       |                                                                           |                                                                                                    |                                 |                            |       |                 |            |                    |                  |           |          | _     |           | 2   | ×    |
|--------------------------|-----------------|--------------|-----------------------------------------------------------------------|---------------------------------------------------------------------------|----------------------------------------------------------------------------------------------------|---------------------------------|----------------------------|-------|-----------------|------------|--------------------|------------------|-----------|----------|-------|-----------|-----|------|
| File                     | Edit            | <u>C</u> ode | Viev                                                                  | w <u>P</u> lo                                                             | ts <u>S</u> ess                                                                                                    | ion                             | <u>B</u> uild              | Debug | <u>P</u> rofile | Tools      | Help               |                  |           |          |       |           |     |      |
| • •                      |                 | <b>- 1</b>   | 8 8                                                                   |                                                                           | in the second second se | file/f                          | unction                    |       | Addins          | •          |                    |                  |           |          | 🔋 P   | roject: ( | Non | e) 🕶 |
| <b>@</b> (               | Untitled1       | * × [        | R dat                                                                 | a sets ×                                                                  |                                                                                                    |                                 |                            |       | Envir           | onment     | History            | Connec           | tions     | Tutorial |       | t         | _   |      |
|                          | >   Æ           |              |                                                                       |                                                                           |                                                                                                    |                                 |                            |       | <b>(</b>        | -   尹      | Import 👻           | ) 265 N          | ∕liB ▾    | 1        |       | List 🝷    |     |      |
| BJs                      | ales            |              | Sales                                                                 | s Data                                                                    | with Le                                                                                                    | eadi                            | ng                         |       | R 🕶             | 📕 Glo      | bal Environn       | nent 🝷           |           | C        | L     |           |     |      |
| BJs<br>BOD<br>CO2<br>Chi | ales.<br>.ckWei | lead<br>ght  | (BJsal<br>Sales<br>Indic<br>Bioch<br>Carbo<br>Grass<br>Weigh<br>on di | les)<br>3 Data<br>cator<br>hemica<br>on Dio<br>3 Plan<br>ht ver<br>iffere | with Le<br>l Oxygen<br>xide Up<br>ts<br>sus age<br>nt diet:                                                                                                    | eadi<br>n De<br>take<br>of<br>s | ng<br>mand<br>in<br>chicks |       |                 |            | E                  | invironm         | ent is er | npty     |       |           |     |      |
| DNa                      | se              |              | Elisa                                                                 | a assa                                                                    | Y OI DN                                                                                                    | ase                             |                            |       | Files           | Plots      | Packages           | Help             | View      | er       |       | t         | _   |      |
| Con                      | sole 1          | [erminal     | × Jo                                                                  | obs ×                                                                     |                                                                                                    |                                 |                            |       | <b>O</b> Ir     | nstall 🛛 🤇 | 🕑 Update           |                  |           | Q,       |       |           |     | C    |
| R                        | R 4.1.1         | · ~/ %       | >                                                                     |                                                                           |                                                                                                    |                                 |                            |       |                 | Name       | Descri             | ption            |           |          | Vers  |           |     |      |
| > d                      | ata()           |              |                                                                       |                                                                           |                                                                                                    |                                 |                            |       |                 | sessionin  | nfo R Ses          | sion Infor       | mation    |          | 1.1.1 | •         | 2   |      |
|                          |                 |              |                                                                       |                                                                           |                                                                                                    |                                 |                            |       |                 | shiny      | Web /<br>for R     | Applicatio       | on Fram   | ework    | 1.6.0 | •         | 3   |      |
|                          |                 |              |                                                                       |                                                                           |                                                                                                    |                                 |                            |       |                 | shinyBS    | Twitte<br>for Sh   | r Bootstr<br>iny | ap Com    | ponents  | 0.61  | •         | 3   |      |
|                          |                 |              |                                                                       |                                                                           |                                                                                                    |                                 | Ι                          |       |                 | shinydas   | h Create<br>'Shiny | e Dashbo         | ards wit  | th       | 0.7.1 | •         | 3   |      |
|                          |                 |              |                                                                       |                                                                           |                                                                                                    |                                 |                            |       |                 | shinyjs    | Easily             | Improve          | the Use   | er<br>A  | 2.0.0 | •         | 3   |      |
|                          |                 |              |                                                                       |                                                                           |                                                                                                    |                                 |                            |       |                 |            | in Sec             | onds             | our sni   | ny Apps  |       |           |     | _    |

Figure 3.4: List of built-in R datasets

#### **3.2.** Manipulating Datasets in R

| Consc | ole Termi           | inal × | Jobs × |      |
|-------|---------------------|--------|--------|------|
| -     |                     |        |        |      |
| R     | R 4.1.1 · ~,        | 10     |        |      |
| > pr  | int(Chi             | ckWei  | ght)   |      |
|       | weight <sup>.</sup> | Time   | Chick  | Diet |
| 1     | 42                  | 0      | 1      | 1    |
| 2     | 51                  | 2      | 1      | 1    |
| 3     | 59                  | 4      | 1      | 1    |
| 4     | 64                  | 6      | 1      | 1    |
| 5     | 76                  | 8      | 1      | 1    |
| 6     | 93                  | 10     | 1      | 1    |
| 7     | 106                 | 12     | 1      | 1    |
| 8     | 125                 | 14     | 1      | 1    |
| 9     | 149                 | 16     | 1      | 1    |
|       |                     |        |        |      |

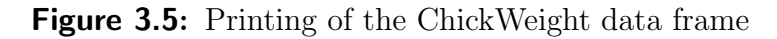

| R RStudio                                                                                                    | – ×                                           |
|----------------------------------------------------------------------------------------------------|-----------------------------------------------|
|                                                                                                    | <u>T</u> ools <u>H</u> elp                    |
| <ul> <li>♥ • ♥</li> <li>♥ • ♥</li> <li>♥ ●</li> <li>♥ ●</li> <li>Go to file/function</li> <li>♥ ●</li> <li>♥ ●<th>• 🚯 Project: (None)</th></li></ul> | • 🚯 Project: (None)                           |
| Untitled1* × ChickWeight × chick.data ×                                                                                                    | Environment History Connections Tutorial      |
| 🗇 🖒 🚛 🕞 Source   🔍 🎢 🗸 📄 😁 🔂 🕞 Source 🔹 🗏                                                                                                    | 🚰 📊   📰 •   🌗 276 MiB •   🔏 📃 List •   🕲 •    |
| <pre>1 chick.data &lt;- as_tibble(ChickWeight) 2 print(chick_data)</pre>                                                                                                    | R 🝷 🛑 Global Environment 👻 🔍                  |
| z princ(chick.data)                                                                                                    | Data                                          |
|                                                                                                    | 💽 chick.data 578 obs. of 4 variables 🔲        |
|                                                                                                    |                                               |
| 2:18 (Top Level) * R Script *                                                                                                    |                                               |
|                                                                                                    | Files Plots Packages Help Viewer              |
| Console Terminal × Jobs ×                                                                                                    | 💽 Install 🜘 Update 🛛 🔍                        |
|                                                                                                    | Name Description Ve                           |
| > source(~~/.active-rstudio-document", echo=IRUE)                                                                                                    | Repositories, Including                       |
| <pre>&gt; chick.data &lt;- as_tibble(ChickWeight)</pre>                                                                                                    | 'GitHub'                                      |
| > print(chick data)                                                                                                    | □ reprex Prepare Reproducible 2.0.1 ⊕ ⊗       |
| # A tibble: 578 x 4                                                                                                    | Clipboard                                     |
| weight Time Chick Diet                                                                                                    | □ rhands Interface to the 0.3.8 ⊕ ⊗           |
| $\langle db \rangle \langle db \rangle \langle ord \rangle \langle fct \rangle$                                                                                                    | 'Handsontable.js' Library                     |
|                                                                                                    | □ rJava Low-Level R to Java 1.0- ⊕ ⊗          |
| 3 59 4 1 1                                                                                                    | rlang Functions for Base Types 0.4.11         |
|                                                                                                    | and Core R and                                |
| 6 93 10 1 1                                                                                                    | 'Tidyverse' Features                          |
| 7 106 12 1 1<br>8 125 14 1 1                                                                                                    | □ rmarkd Dynamic Documents for 2.11 ⊕ ⊗<br>R  |
| 9 149 16 1 1                                                                                                    | 🗌 rootSol Nonlinear Root Finding, 1.8.2.2 🌐 ⊗ |
| 10 171 18 1 1<br># with 568 more rows                                                                                                    | Equilibrium and Steady-<br>State Analysis of  |
| > WILL 500 MOLE LOWS                                                                                                    | Ordinary Differential                         |
|                                                                                                    | Equations                                     |

Figure 3.6: Coercing the ChickWeight data frame to a tibble

71

- 72 -

## 3.2.2 Creating New Datasets in R

Two approaches are typically used to get your data ready for analysis in R. One commonly-used approach is to import your data from an external source. This external data source can be a text or a .csv file, an Excel spreadsheet, ACCESS files, or any other database. A second and less common approach is to create your R dataset from scratch within your R script. This approach works best for small datasets, or for larger datasets that can be created programmatically, by executing lines of code.

### CREATING TIBBLES BY IMPORTING TEXT FILES

My preferred method for creating a dataset in R from scratch is to first create it in Excel, then save it in the CSV (Comma delimited) format<sup>2</sup>, before importing from within R. Consider the small Excel dataset of Figure 2.19 of chapter 2, called employee.xlsx<sup>3</sup>. I first saved it in the CSV format as employee.csv<sup>4</sup>. Now, you can import it from within R by following the menu items File > Import Dataset > From Text(readr) as shown in Figure 3.7 and by filling out the dialog form shown in Figure 3.8. Note that the last menu item to select is From Text(readr)... instead of From Text(base). It is because Text(readr) creates a tibble in R, whereas Text(base) creates the traditional data frame that I do not recommend. Long-time R users who are used to traditional data frames, may continue using them. But newcomers to R have a better option in tibbles.

The word readr in the menu item "From Text(readr)..." is the name of the R package required to use this option. This package is already included in the larger package tidyverse. The word "base" in "From Text(base)" refers to base R, indicating that the use of this option requires no external package.

 $<sup>^{2}</sup>$ This format saves your dataset as a smaller text file, and makes it easier to track changes overtime with version control techniques discussed in chapter 10

 $<sup>{}^{3}\</sup>text{Here is the download link: https://agreestat.com/books/xls2r/chap2/data/employee.xlsx}$ 

<sup>&</sup>lt;sup>4</sup>Here is the download link: https://agreestat.com/books/xls2r/chap2/data/employee.csv